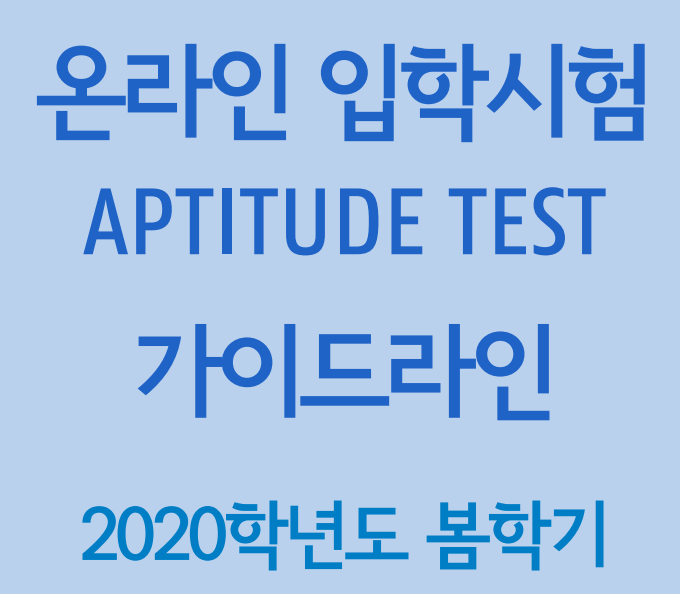

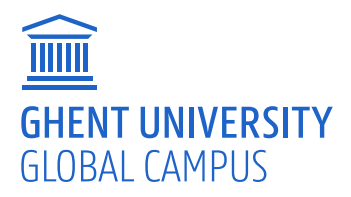

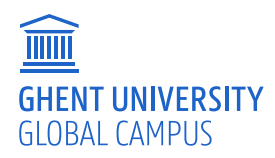

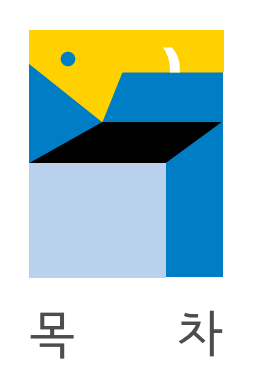

#### 3 응시 페이지 접속

계정 생성 완료 페이지 안내

호환 가능성 확인

응시료 지불

유의사항

추가문의

입학 시험 응시

시험 결과 확인

시험 성적표 업로드

- 계정 생성 4

4

5

5

6

6

7

8

8

### 입학시험 (APTITUDE TEST) 페이지 접속 방법

# 역시엄 (APTITUDE TEST) 페이지 접속 방법

겐트대학교 홈페이지 (www.ghent.ac.kr) 접속

GHENT UNIVERSITY GLOBAL CAMPUS

교육

학교소개

▷ 상단 메뉴 중간의 '입학안내' 클릭 후 '온라인 입학시험 안내' 클릭

입학안내

2020-21학년도 입학전형 온라인 지원서 작성 가이드 온라인 입학시험 안내 등록금 & 강학계도 문의 게시판(Q&A) 겐트대하고 입학학생처

 ⇒ 창 하단의 빨간색 글자 링크 클릭
 4. 온라인 입학시험 응시하기

 온라인 입학시험 응시를 위한 계정 생성 링크(시험 응시 전 신규 접속 용)
 온라인 입학시험 계정 로그인 링크(시험 응시 후 재접속 용)
 온라인 입학시험 계정 로그인 링크(시험 응시 후 재접속 8)
 \*모집 중인 학기 지원자는 (상단 온라인 시험 응시가이드 내용과 같이) 온라인 지원 계정 내 링크를 응시 가능함
 \*상기 링크는 현재 모집 중인 학기 이후 지원 예정자의 입학시험 사전 준비를 위한 것임
 \*계정 생성시 영문 이름은 여권 영문이름과 동일 해야 함
 \*계정 생성시 이메일 주소는 온라인 지원서에(기재 예정인) 이메일 주소와 동일 해야 함
 \*온라인 입학시험 응시 결과는 응시일 기준 2년간 유효함

대학생활

정보광장

LOGIN | JOIN | EN

연구실안전

### 방법 2

방법 1

1. 입학시험 지원 시 온라인 지원서 'Aptitude Test (입학시험)' 대분류에서 계정 생성 가능

### 2. 계정 생성을 위해 'Sign up for our Online Aptitude Test' 클릭

| Starting Semester                                 | Personal Data                                              | Aptitude Test                            | Study Data                  | Language Requirements                 | Scholarship            | Other Information                | Statement             |
|---------------------------------------------------|------------------------------------------------------------|------------------------------------------|-----------------------------|---------------------------------------|------------------------|----------------------------------|-----------------------|
| GUGC Aptitude Test                                | t                                                          |                                          |                             |                                       |                        |                                  |                       |
| The "GUGC Online Ap                               | titude Test" is comprised o                                | of 10 multiple choice questi             | ons from Mathematics an     | d Chemistry respectively - a total    | of 20 questions in En  | glish medium.                    |                       |
| It is an online test wh<br>submit the highest sc  | ere you may decide the ti<br>ore, but each trial will cost | me and place to take the te<br>t US\$50. | st. The test time is limite | d to 2 hrs and there is no limit to t | he number of trials. ' | You may take the test multiple   | times and simply      |
| GUGC highly recomm                                | ends that you submit your                                  | application ONLY if you ha               | ve received 14/20 or abo    | ve. Admission will not be guarante    | ed to those who scor   | ed below 14.                     |                       |
| For applicants who ta                             | ke GUGC Online Aptitude                                    | Test for the first time,                 |                             |                                       |                        |                                  |                       |
| Sign up for our Online                            | e Aptitude Test                                            |                                          |                             |                                       |                        |                                  |                       |
| For applicants who ha                             | ave already signed up,                                     |                                          |                             |                                       |                        |                                  |                       |
| Log in to our Online A                            | ptitude Test                                               |                                          |                             |                                       |                        |                                  |                       |
| For sample questions                              | and list of covered topics,                                | please refer to our GUGC v               | website (www.ghent.ac.kr    | ).                                    |                        |                                  |                       |
| N.B. Anti-Cheat functi<br>keep it up until you fi | ion of the Test program gi<br>nish.                        | ves an alert once you hide               | the test window(app) or o   | open another window(app). For the     | second time, your te   | est will shut down for good. The | erefore please try to |
| Aptitude Test Score<br>(score/20) • 😨             | 1                                                          |                                          |                             |                                       |                        |                                  |                       |
| Aptitude Test Score<br>Sheet Upload O             | 1                                                          |                                          |                             |                                       |                        |                                  |                       |

3. 호환 가능성 확인 (시험 응시 전 확인 필수)

2. 응시료 (\$50) 지불 (환불 불가)

1. 120분 동안 20문제의 시험 응시

| GUGC Aptitude Test | 1 Section   20 Questions   120 min | Ę | \$50 |
|--------------------|------------------------------------|---|------|
|                    | 1                                  | 3 | 2    |
|                    |                                    |   |      |

# 계정 생성 완료 페이지 안내

▷ 입력 사항 체크 후, 하단 좌측의 'Register' 클릭

| Email address               | 온라인 지원서 작성 시, 사용한 이메일 사용                                                           |
|-----------------------------|------------------------------------------------------------------------------------|
| Password                    | 비밀번호는 숫자, 특수문자, 대문자 포함                                                             |
| First(이름) &<br>Last(성) Name | 이름과 성은 여권 기준으로 영문 입력 (스펠링, 대소문자, 하이픈 모두 동일하게 입력)<br>※ 성과 이름이 여권과 동일하지 않은 경우 점수 불인정 |
| Date of birth               | 달력에서 생년월일 클릭 (여권 생일 기준으로 입력)                                                       |
| Contact No                  | 휴대폰 번호 입력 (ex. 82101111111)                                                        |
| Gender                      | 남성은 'male', 여성은 'female' 로 입력                                                      |
| Country                     | 거주 국가를 영문으로 입력 (ex. South Korea)                                                   |

| First Name*     | Last Name *  | a special character [@#\$%^&") and an upperca |
|-----------------|--------------|-----------------------------------------------|
| First Name*     | Last Name *  |                                               |
| Date of kids    |              |                                               |
| Date of birth m | Contact No * |                                               |
|                 |              |                                               |
| Gender *        | Country *    |                                               |

### 호환 가능성 확인

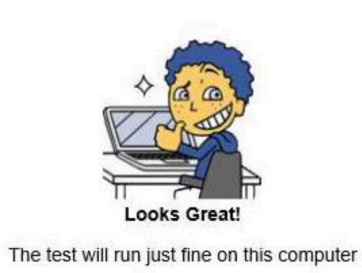

- 운영체계가 호환 가능하다면 위와 같은 화면 표시
- 호환이 불가능 할 경우, 다른 컴퓨터로 재확인

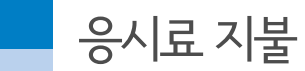

| 한국어 ~                             | Ϋ́.                          | \$50.00 U SD 👳              |                                                                    |
|-----------------------------------|------------------------------|-----------------------------|--------------------------------------------------------------------|
| PayPai 계정이 있으                     | 신가요?                         | 르그면                         |                                                                    |
| 직불카드 또는<br>PayPat은 사용자의 :<br>습니다. | 또는<br>는 신용카드로<br>금융서부정보를 판매지 | 결제 Pay<br>화공유하지 않 른<br>어디메시 | Pal은 더 안전하고 빠<br>큰 결제 방법입니다.<br>비소평물하는 공용정보를 다연전하게<br>제키도록 도양드립니다. |
|                                   | 1                            |                             |                                                                    |
|                                   |                              |                             |                                                                    |
| 内丘地支                              |                              |                             |                                                                    |
| 까도 번호<br>만호일                      | CWV.                         | -                           |                                                                    |

- 시험은 1회당 \$50 이며 무제한 응시 가능
- Paypal 운영체계이나 별도 계정 생성이 필요 하지 않음.
- 신용카드는 해외 겸용으로 통용되는 VISA, MASTERCARD, AMEX 가능 (국내 전용 BC카드 사용 불가)

## 입학 시험 응시

| GUGC Aptitude Test | 1 Section   20 Questions   120 min | 0<br>U | GO TO TEST |
|--------------------|------------------------------------|--------|------------|
|                    |                                    |        |            |
|                    |                                    |        |            |

지불 후 'Go to Test' 클릭하면 새창으로 오픈

### Things to remember

1. To ensure an uninterrupted test-taking experience, you may close all chats, screen-saver etc before starting the test.

- 2. Do not press "F5" during the test at any time as doing so will cause your test to finish abruptly.
- 3. Please make sure that you have a steady internet connection before taking the test.

4. In case your test suddenly shuts off due to power supply being disconnected you can restart from where you left off (with your previous answers saved) within a few minutes. You need to follow the same steps to start your test as now and use the same registration details.

|                                    | NO. OF QUESTIONS                                 |                                                |
|------------------------------------|--------------------------------------------------|------------------------------------------------|
| JUGC Aptitude Test                 | 20                                               | Untimed*                                       |
| ntimed: These sections are without | any specific time limit. You can answer these se | ctions within the total assessment time limit. |
| Total Time of Untimed Sections = T | otal Time of Test - Total Time of Timed Section  | s                                              |
| tal Test Duration: 120 Mins        |                                                  |                                                |

유의사항 숙지 후 하단 좌측의 'LAUNCH TEST' 클릭 후, 시험 시작

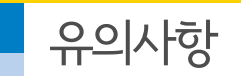

- 시험 응시 중에 창을 내리거나 다른 창이 뜨면 (예, PC 메신저 등) 자동종료 됨
- F5 (새로고침) 버튼을 누르게 되면 자동종료 됨
- 인터넷이 중간에 끊기거나 컴퓨터가 꺼질 경우 자동 종료 됨
- 위 3가지 사항으로 자동 종료될 경우, 재시험 가능

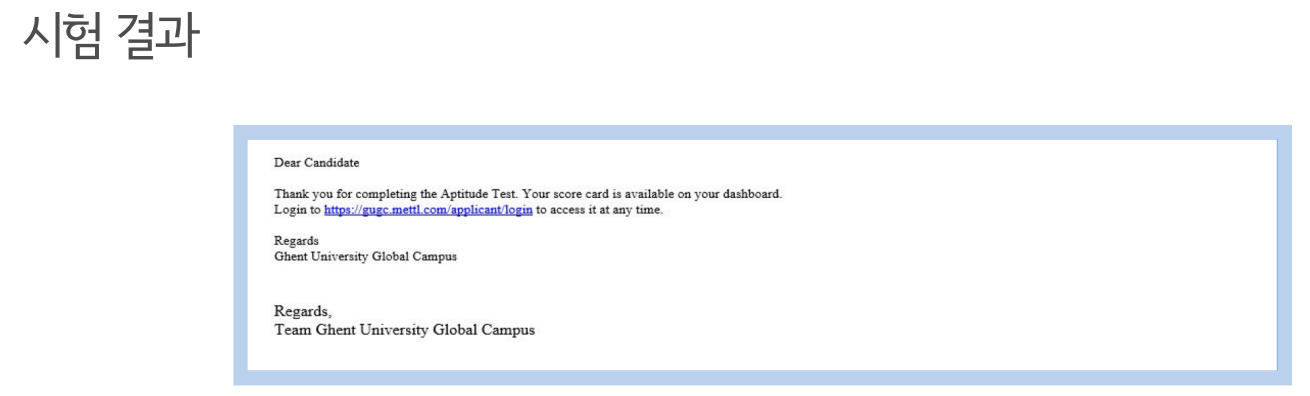

- 시험 종료 후 상단과 같은 메시지가 등록한 이메일로 발송
- 추후 언제든지 성적확인 가능

| GUGC Aptitude Test 1 Section   20 Questions   120 min 🔮 🕀 \$50 |
|----------------------------------------------------------------|
|                                                                |

■ 시험 결과는 상단의 아이콘을 클릭하면 항시 확인 및 다운로드 가능

| JGC Aptitude Test                                                                                                    |                                                                                                    |
|----------------------------------------------------------------------------------------------------|----------------------------------------------------------------------------------------------------|
|                                                                                                    | Test Taken on: January 31, 2018 09:43:35 AM JST<br>Report Version as on: July 13, 2017 06:49:47 PM JST<br>Finish State: Normal<br>Show Registration details |
| GUG                                                                                                    | C Aptitude Test Score                                                                                                    |
| Score Values sho                                                                                                    | 20 20                                                                                                    |
|                                                                                                    | Test Log                                                                                                    |
| 31 Jan,2018         39:42 am       Started the test with GUGC Aptitude Test         39:43 am       Finished the test |                                                                                                    |
| This report is valid for students to be enrolled for the current                                                     | and the next academic year. Ghent University Global Campus                                                                                                  |
|                                                                                                    | Powered by                                                                                                    |

- 시험 결과는 상단의 다운로드 아이콘을 클릭 후 PDF 파일로 저장
- 저장 후 온라인 지원서 (E-Consort) 에 업로드 가능

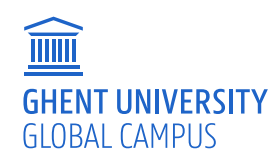

- ▷ 영업일 최대 3일 이내에 회신 가능
- ▷ 계정 정보(이메일 주소)와 함께 영어로 기술 문제를 설명한 이메일 발송
- 기술적인 문제 부분 화면 캡쳐

support@mettl.com

기술문제 문의 메틀테크놀로지스

겐트대학교 학생지원팀 032-626-4001 admission@ghent.ac.kr

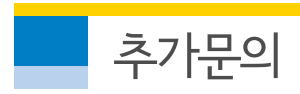

응시문의

■ 20문항 중 14문항 이상 맞았을 경우만 인정되며, 13개 이하는 불합격

저장해 둔 PDF 파일의 입학시험 성적표 업로드

■ 온라인 지원서 (E-Consort) 내에서 입학시험 성적을 입력 후,

| Starting Semester                                    | Personal Data                                           | Aptitude Test                              | Study Data                    | Language Requirements               | Scholarship             | Other Information               | Statement             |
|------------------------------------------------------|---------------------------------------------------------|--------------------------------------------|-------------------------------|-------------------------------------|-------------------------|---------------------------------|-----------------------|
| GUGC Aptitude Test                                   |                                                         |                                            |                               |                                     |                         |                                 |                       |
| The "GUGC Online Apt                                 | itude Test" is comprised                                | of 10 multiple choice questi               | ons from Mathematics and      | d Chemistry respectively - a total  | of 20 questions in En   | glish medium.                   |                       |
| It is an online test who<br>submit the highest sco   | ere you may decide the t<br>ore, but each trial will co | ime and place to take the te<br>st US\$50. | est. The test time is limited | d to 2 hrs and there is no limit to | the number of trials. Y | You may take the test multiple  | times and simply      |
| GUGC highly recomme                                  | ends that you submit you                                | r application ONLY if you ha               | we received 14/20 or abov     | ve. Admission will not be guarante  | ed to those who score   | ed below 14.                    |                       |
| For applicants who tak                               | e GUGC Online Aptitude                                  | Test for the first time,                   |                               |                                     |                         |                                 |                       |
| Sign up for our Online                               | Aptitude Test                                           |                                            |                               |                                     |                         |                                 |                       |
| For applicants who has                               | ve already signed up,                                   |                                            |                               |                                     |                         |                                 |                       |
| Log in to our Online A                               | ptitude Test                                            |                                            |                               |                                     |                         |                                 |                       |
| For sample questions                                 | and list of covered topics                              | , please refer to our GUGC                 | website (www.ghent.ac.kr      | ).                                  |                         |                                 |                       |
| N.B. Anti-Cheat function<br>keep it up until you fir | on of the Test program g<br>lish.                       | ives an alert once you hide                | the test window(app) or o     | pen another window(app). For the    | e second time, your te  | st will shut down for good. The | erefore please try to |
| Aptitude Test Score<br>(score/20) • 🕑                | 1                                                       |                                            |                               |                                     |                         |                                 |                       |
| Aptitude Test Score<br>Sheet Upload o 😡              | 1                                                       |                                            |                               |                                     |                         |                                 |                       |

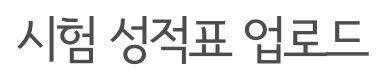